# 利用者登録操作手順

公社電子入札システムを利用するためには、事前に利用者登録を行う必要があります。 以下の手順を参照し、利用者登録を行ってください。

※入札情報公開システムについては利用者登録を行っていない場合でも、一部機能を除きご利用できます。

#### 1 前提条件

公社電子入札システムの利用者登録を行うにあたり、以下の前提条件を満たしている必要があります。 前提条件を満たしていない場合には、必要な手続きを実施後に利用者登録を行ってください。

#### (1)入札参加資格

**公社の入札参加資格を有していることが前提**です。 資格を有していない場合、公社電子入札システムに利用者登録はできませんので、事前に 入札参加資格を有していることをご確認ください。

#### (2)公社電子入札システムの環境設定

「電子入札システム利用のためのPC環境設定」がすべて完了していることが前提です。 まだ、完了していない場合には「電子入札システム利用のためのPC環境設定」完了後に、 利用者登録を行ってください。 なお、これ以降の手順は、ICカードリーダがパソコンに接続され、ICカードリーダに 使用するICカードが挿入された状態にて操作を行います。

画面中央上部の青い部分に、「時刻表示」がされるようになっています。表示されずに灰色になっている 場合は、JAVA ポリシーの設定に不備があると考えられます。大阪府等で JAVA ポリシーを既にされている 場合でも、公社の電子入札システムを利用される前に「公社用」の JAVA ポリシーの設定が必要です。

「時間表示」が正しくされていても、上記の設定が正しくない場合、公社の電子入札システムを利用できないことがあります。「時刻表示」がされないまま操作を続けますと入力等はできますが、登録ボタンを押した時にJAVAのプログラムが働かずシステムが作動しなくなります。

その場合、いったん画面を閉じて、再起動し、JAVA ポリシー設定を行ってください。 JAVA ポリシーの設定 は、お使いの IC カードの取扱説明書や民間認証局(カード発行会社)のホームページで各々設定方法があり ますので各民間認証局にお問い合わせのうえ、設定してください。

JAVA ポリシーの設定時に入力する「公社用」の URL は

「 https://www.ebs-asp.fwd.ne.jp/CALS/ 」です。

上記のアドレス入力時に、http の次の「s」が抜けないようにご注意下さい。

### 2 ICカードの登録

# (1)公社電子入札システムポータルサイトのホームページを開く

ブラウザ(Internet Explorer)を起動し、以下のホームページより公社「電子入札」を開いてください。

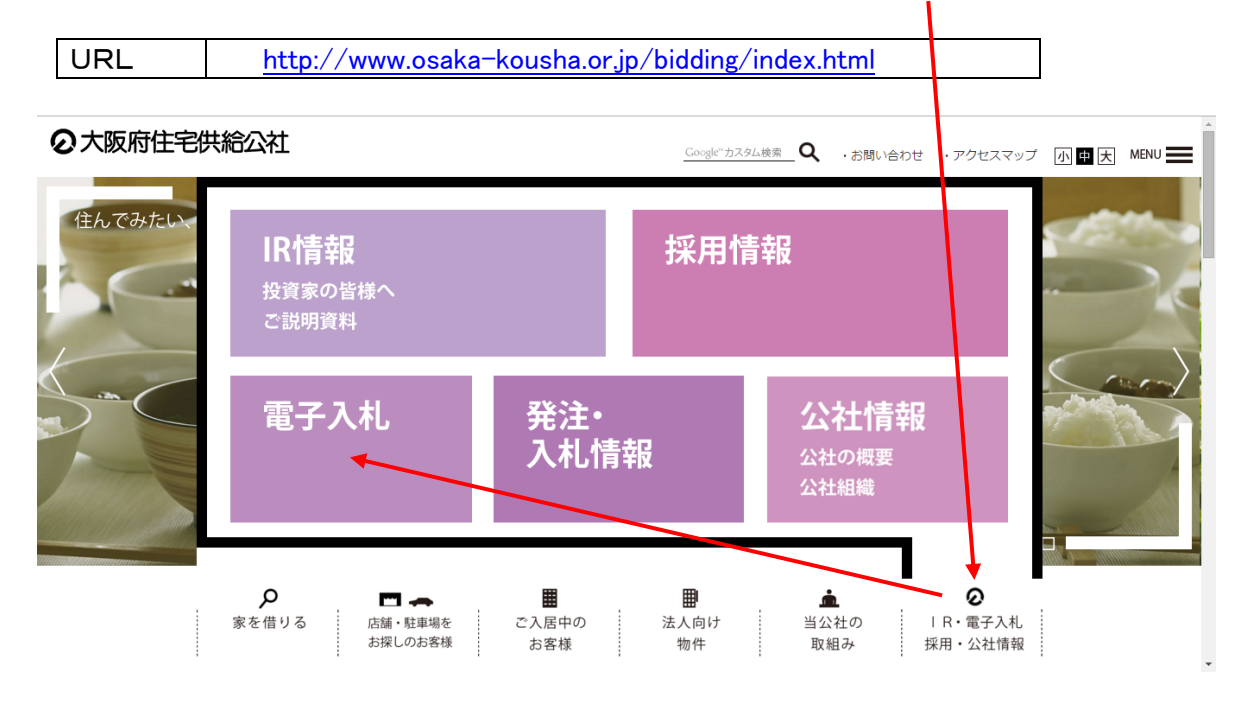

### (2) 電子入札システムのトップページを開く

電子入札のページより「電子入札システム」をクリックし、電子入札システムのトップページ 「調達機関・工事、コンサルノ物品、役務、ノ少額物品」選択画面(受注者用)へ遷移してください。

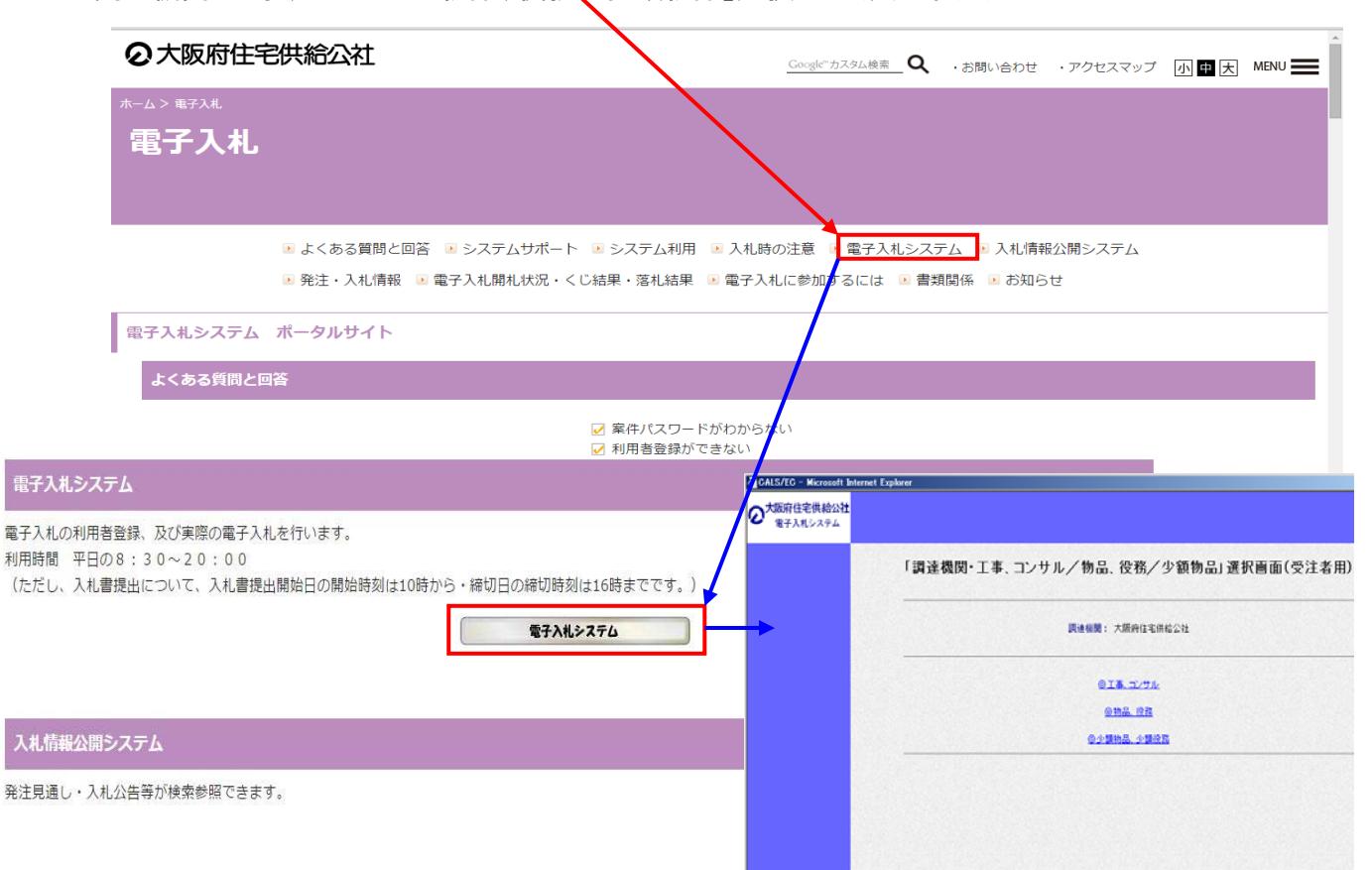

(3)「利用者登録/電子入札」選択画面(受注者用)を開く

電子入札システムのトップページ、「調達機関・工事、コンサル/物品、役務/少額物品」選択画面 (受注者用)より「**工事、コンサル**」をクリックし、「利用者登録/電子入札」選択画面(受注者用)へ遷移し、 「利用者登録」をクリックしてください。

※消防設備点検業務・受水施設清掃業務も、「◎工事、コンサル」をクリックしてください。

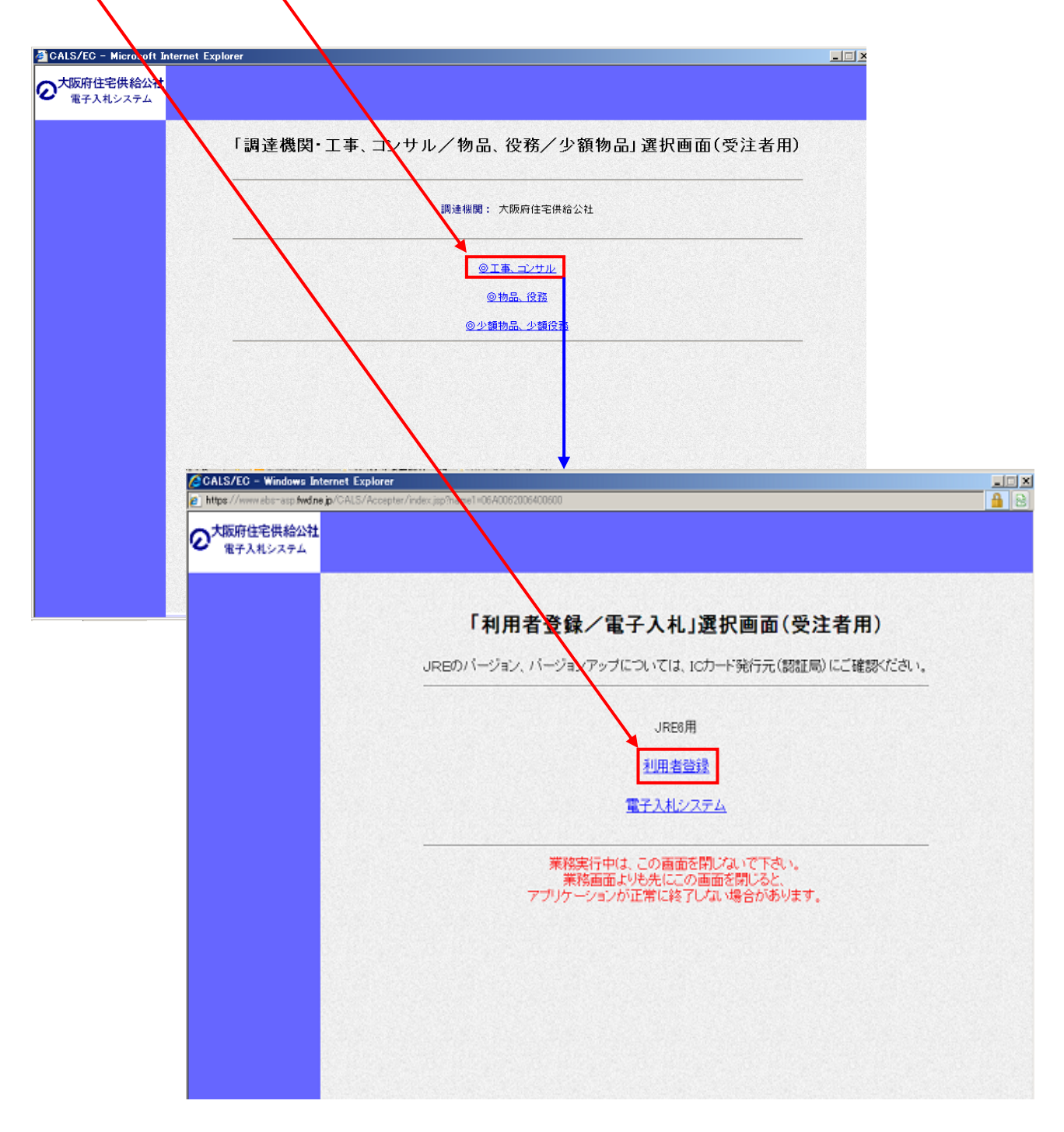

(4)利用者登録トップページを開く

利用者登録トップページより「<mark>利用者登録処理</mark>」ボタンをクリックし、「**利用者登録メニュー**」へ 遷移してください。

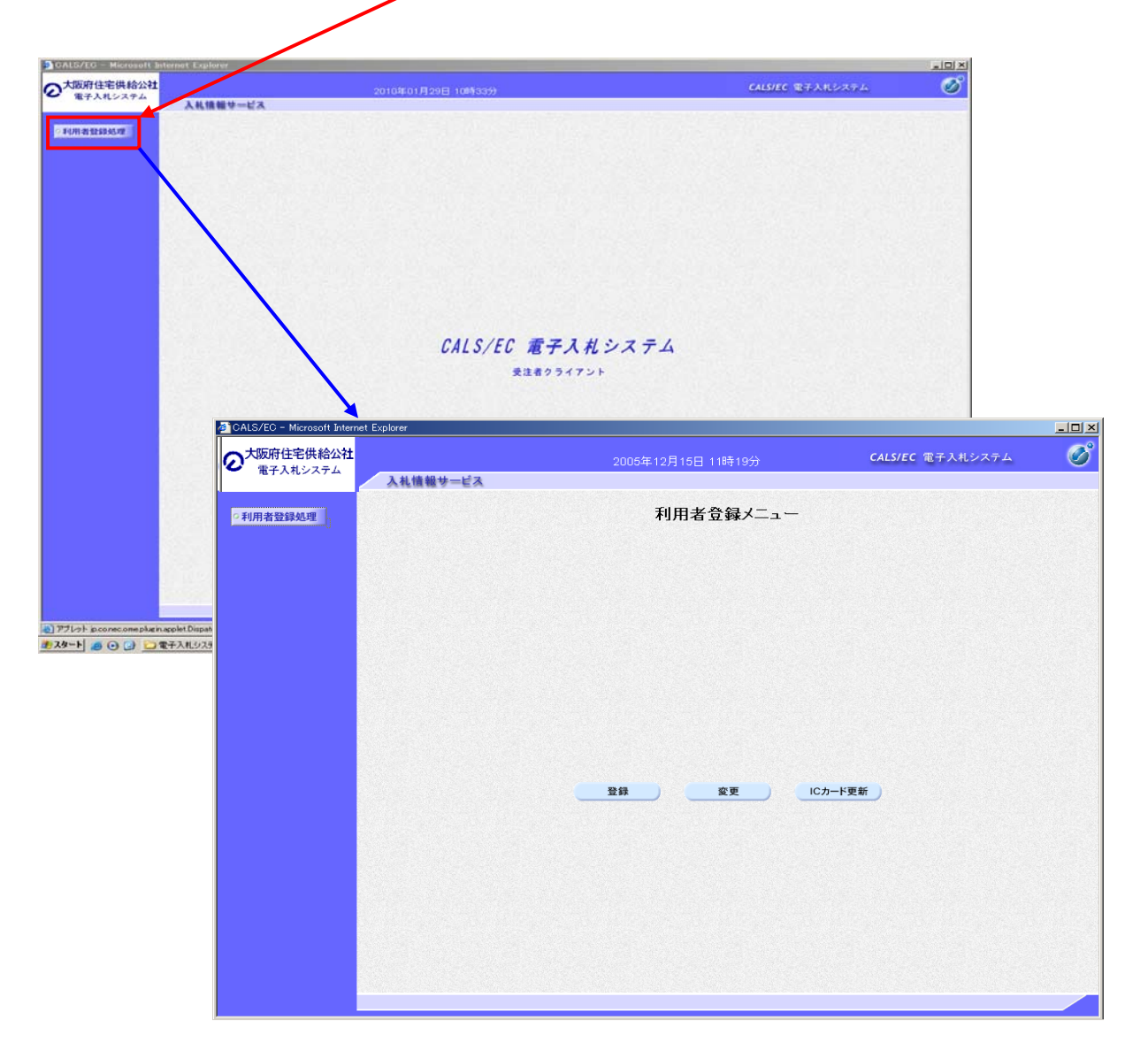

| 利用者登録をおこなう場合                          | ⇒                                       | P. 5 <b>^</b>    |
|---------------------------------------|-----------------------------------------|------------------|
|                                       |                                         |                  |
| 利用者情報変更をおこなう場合                        | ⇒                                       | P.10へ            |
|                                       |                                         |                  |
| <u>ICカードの更新をおこなう場合</u>                | ⇒                                       | P.14へ            |
|                                       |                                         |                  |
|                                       |                                         |                  |
| · · · · · · · · · · · · · · · · · · · | ••••••••••••••••••••••••••••••••••••••• | ·-··-··-:        |
| · ※不明な点がありましたら電子入札へルス                 | <b>プデスク</b> へお問い                        | ↓<br>い合わせください。 ┊ |
| (操作手順、PC環境、設定、トラブル関係                  | 系)                                      | :                |
| TEL : 0570-021-777 (平日 9:00-          | 12:00 13:00                             | 17:30)           |
|                                       |                                         | /                |

<u>(1)利用者登録メニューの表示</u>

利用者登録を行います。「登録ボタン①」をクリックします。

| CALS/EC - Microsoft Internet | Explorer |                    |                         |   |
|------------------------------|----------|--------------------|-------------------------|---|
| ○     大阪府住宅供給公社<br>電子入札システム  | 入札情報サービス | 2005年12月15日 11時19分 | <b>CALS/EC</b> 電子入札システム | Ø |
| 2利用者設錄処理                     |          | 利用者登録メニュー          |                         |   |
|                              |          |                    | 2カード更新                  |   |
|                              |          |                    |                         |   |

- <u>(2) PIN番号の入力</u>
  - ①「登録」ボタンをクリックすると、「PIN番号入力ダイアログ」が表示されます。
  - ②パソコンに接続されたICカードリーダにICカードが挿入されていることを確認し、 「PIN番号入カダイアログ」のPIN番号欄に ICカードの「PIN番号①」(※)を 入力して「OKボタン②」をクリックしてください。
  - ③PIN番号の入力に成功すると、「資格審査情報検索」画面へ遷移します。
  - ※ICカードのPIN番号は、認証局から別途通知された番号を入力ください。なお、認証局 によっては、 誤ったPIN番号を何度か入力するとICカードがロックされて使用できな くなる場合がありますので、よく確認して入力ください。

| PIN番号入力ダイアログ         |                                     |
|----------------------|-------------------------------------|
| PIN番号を入力してください。      | PIN番号:ICカードのPIN番号         担当者::入力不要 |
| PIN番号: ******        | 1                                   |
| 担当者:                 |                                     |
| <b>2</b><br>OK キャンセル |                                     |
| Java Applet Window   |                                     |

#### (3) 資格審査情報の検索

「資格審査情報検索」画面にて、以下の項目を入力し「検索ボタン①」をクリックしてください。 入力内容と一致する資格審査情報が検索された場合、「利用者登録」画面へ遷移します。 ※ユーザID及びパスワードの入力は、不要です。

| 文規財任毛供給公社<br>電子入札システム         2005年11月17日 05時12分         CALSIEC 電子入札           2利用者登録処理         資格審査情報検索           資格審査情報検索         資格審査情報検索           送信憲書情報の検索を行います。某者番号と、確認のために商号又は名称を入力して下さい。<br>(※)の項目は、必須入力です。           業者番号         (※)(半角英数字の文字以下)           ユーザロ         (半角英数20文字以下)           パスワード         (半角英数20文字以下)           9901 調達機関(少額) 調達権関島の文言です。9999-002 |      |                                        | et Explorer       | CALS/EC - Microsoft Int |
|----------------------------------------------------------------------------------------------------|------|----------------------------------------|-------------------|-------------------------|
| 入業機能サービス         資格審査情報検索           ご利用者登録処理         資格審査情報の検索を行います。業者番号と、確認のために商号又は名称を入力して下さい。<br>(※)の項目は、必須入力です。           実施番号         (※)(半角英数字の文字)<br>高号又は名称           二ーザル         (※)(半角英数字の文字)<br>(※)(40文字以内)           ユーザル         (半角英数20文字以下)           パスワード         (半角英数20文字以下)           9991調達機関(少額)         調達機関金の文言です。9999-002                                 | システム | 月17日 09時12分 CALS/EC 電子入札               |                   | 2 大阪府住宅供給公社<br>電子入札システム |
| 資格審査情報検索         資格審査情報検索           送給審査情報の検索を行います。素者番号と、確認のために商号別は名称を入力して下さい。<br>(※)の項目は、必須入力です。         (※)(半角英数辛9文字)<br>商号別は名称           業者番号         (※)(半角英数辛9文字)<br>商号別は名称           ユーザル         (※)(40文字以内)           ユーザル         (半角英数20文字以下)           パスワード         (半角英数20文字以下)           9991期達機関(少額) 調達機 <u>関</u> 毎の文言です。9999-002                                  |      |                                        | 札情報サービス           |                         |
|                                                                                                    |      | 資格審査情報検索                               |                   | •利用者登録処理                |
| 実者番号       :       (※)(半角英数字9文字)         商号又は名称       :       (※)(40文字以内)         ユーワロ       :       (半月英数20文字以下)         パスワード       :       (半月英数20文字以下)         9991間遠根間(少顎) 間遠根置毎の文言です。9999-002                                                                                                    |      | 業者番号と、確認のために商号又は名称を入力して下さい。            | 資格審査情報<br>〈※〉の項目は |                         |
| 商号又は名称 : (※)(40文字以内)<br>ユーサル : (半月英数20文字以下)<br>パスワード : (半月英数20文字以下)<br>9991調達個閱(少領) 調達個 <u>慶</u> 毎の文音です。9999-002                                                                                                    |      | (※)(半角英数字9文字)                          | 莱者番号 :            |                         |
| ユーザID : (半角英数20文字以下)<br>パスワード : (半角英数20文字以下)<br>9991調達復開(少額) 調達復 <u>間</u> 毎の文音です。9999-002                                                                                                    |      | (※)(40文字以内)                            | 商号又は名称 :          |                         |
| バスワード : (半角英数20文字以下)<br>9991 調達機関(少額) 調達機 <u>関</u> 毎の文言です。9999-002                                                                                                    |      | (半角英観20文字以下)                           | 그-ㅋㅁ :            |                         |
| 9991調達機関(少額) 調達機関毎の文音です。9999-002                                                                                                    |      | (半角英数20文字以下)                           | パスワード :           |                         |
|                                                                                                    |      | 少額 調達得関係の文言です。9999-002<br>こて下さい。<br>検索 |                   |                         |
|                                                                                                    |      |                                        |                   |                         |
|                                                                                                    |      |                                        |                   |                         |

【入力時の注意事項】

「業者番号」欄 ※大阪府の業者番号(7桁)とは異なりますのでご注意ください。

- ①「業者番号」欄は9桁入力となっています。 ※「業者番号」とは、登録時に公社から送付した通知書に記載されている番号(1~5桁)です。
- ②自社の「登録/業者番号」の前に「O」を追加し、9桁になるように入力してください。
   ※入力例:登録/業者番号が「123」の場合には「000000123」を入力します。

「商号または名称」欄

①<u>すべて全角で</u>正確に入力してください。
 ②株式会社、有限会社については(株)、(有)にて入力してください。
 ※入力例:株式会社A商会 大阪支店 ⇒ (株)A商会 大阪支店
 B商会有限会社 ⇒ B商会(有)
 ※「(」(括弧)、「)」(括弧閉じ)もそれぞれ必ず「全角」で入力してください。

※カタカナ、アルファベット大文字・小文字もすべて全角で入力してください。

※支店名が入る場合は、全角1文字分空けてください。

(支店等で業者登録をしている場合、必ず支店名を入力してください。)

★検索ボタンをクリック後、「資格審査情報が登録されていません」のコメントが表示された場合、 入力されている情報に誤りがあるか、「株式会社 ⇒ (株) 」(全角3文字分使用)などの 入力方法に相違がある場合があります。

★文字入力は、全角/半角の入力も区別されます。

★入力内容を修正のうえ、今一度検索を試行してください。

### (4)利用者登録情報の入力

「利用者登録」画面にて登録する情報をすべて入力してください。 入力完了後、「入力内容確認ボタン①」をクリックすると「登録内容確認」画面へ遷移します。

※入力内容が入力規則に適合していない場合(半角/全角の誤り、数字項目にかな文字を 入力した場合等、文種に関する誤りがあった場合)は、本画面に戻ります。

| 14件相开_163                                   | 2008年11月17日 09時46分                      | CALS/EC 電子入札シス         |
|---------------------------------------------|-----------------------------------------|------------------------|
| 人化恒報サービス                                    | 利田大委结                                   |                        |
|                                             | 利用有豆辣                                   |                        |
|                                             | 利用者登録では、業者情報とICカードの登<br>(※)の項目は、必須入力です。 | :録を行います。               |
| 企業情報                                        |                                         |                        |
| 企業名称                                        | : 〇建設08081909                           |                        |
| 企業郵便番号                                      | : 001-0009                              |                        |
| 企業住所                                        | : 〇町×丁目092000009                        |                        |
| 代表者氏名<br>代表者役職                              | : ※ ※ △ 邸<br>• 社長                       |                        |
| 代表雷話番号                                      | : 03-0920-0009                          | (※)(半角 例:03-0000-0000) |
| 代表FAX番号                                     | : 03-0920-0009                          | (※)(半角 例:03-0000-0000) |
| 就要次                                         |                                         |                        |
|                                             |                                         |                        |
| 代表窓口情報                                      | 指名時はここにメールが送信されます。                      |                        |
| 連絡先名称(部署名等)                                 | :                                       | (※)(60文字以内)            |
| 連絡先郵便番号                                     | :                                       | (※)(半角 例:123-4567)     |
| 連絡先住所                                       | :                                       | (※)(60文字以内)            |
| 運絡先氏名                                       | :                                       | (※)(20文字以内)            |
| 連絡先電話番号                                     | :                                       | (※)(半角 例:03-0000-0000) |
| 連絡先FAX番号                                    | :                                       | (※)(半角 例:03-0000-0000) |
| 連絡先メールアドレス                                  |                                         | (※)(半角100文字以内)         |
| ICカード利用部署情報                                 |                                         |                        |
| ICカード企業名称                                   | :テスト用団体                                 |                        |
| ICカード取得者氏名                                  | : テストA局入札担当官09                          |                        |
| 10カード取得者任所<br>遠線生々称/部署のかい                   | : nullestA                              |                        |
| / 注約11-1011/1011/1011/1011/1011/1011/1011/1 |                                         | (※)(00大士以内)            |
| <b>建始</b> 尤即使奋亏<br>注他生化率                    |                                         | (※)(千円 1例:123-4567)    |
| 建始光性所                                       |                                         | (※)(00又子以内)            |
| 連絡无氏名                                       | •                                       | (※)(20文子以内)            |
| 連絡先電話番号                                     |                                         | (※)(半角 例:03-0000-0000) |
| 連絡先FAX番号                                    | :                                       | (※)(半角 例:03-0000-0000) |
|                                             |                                         | (※)(半角100文字以内)         |

【利用者登録情報時の注意事項】

- ・企業情報の部署名は、入札・契約に関する窓口となる部署を入力してください。
- ・代表窓口情報欄には、入札・契約に関する窓口となる部署を入力してください。

(支店等で業者登録をしている場合、支店等の部署を入力してください。)

・ I Cカード利用部署情報欄には、電子入札で、ICカードを使用する部署を入力してください。 (I Cカード利用部署は、入札書提出後の通知メール先になります。)

### (5)登録内容の確認

「登録内容確認」画面にて入力した内容を確認することができます。 登録内容に問題ない場合、「登録ボタン①」をクリックして利用者登録を行ってください。 登録内容を修正したい場合、「戻る」ボタンをクリックして「利用者登録」画面へ戻り、 修正してください。

「登録」ボタンをクリックすると、利用者情報登録の完了画面へ遷移します。

| 供給公社                                                                                                    |                                  | 第11月17日 09時55分                        | CALS/EC 電子入机システム |
|----------------------------------------------------------------------------------------------------|----------------------------------|---------------------------------------|------------------|
| 入れ情報サービス                                                                                                    |                                  |                                       |                  |
| ar i                                                                                                    |                                  | 金録内容確認                                |                  |
|                                                                                                    |                                  |                                       |                  |
|                                                                                                    | ****                             |                                       |                  |
|                                                                                                    | 企業名称                             | : OMB08081909                         |                  |
|                                                                                                    | 企業郵便養号                           | : 001-0009                            |                  |
|                                                                                                    | 企業任用<br>行業新兵化                    | : Out × 18085000008                   |                  |
|                                                                                                    | 代表者很精                            | : 社長                                  |                  |
| CACEN MARK                                                                                                    | 代表電話番号                           | : 03-0920-0009                        |                  |
|                                                                                                    | 代表FAX番号                          | : 03-0920-0009                        |                  |
| - 200 C/20                                                                                                    | 部署名                              | : \$2,6749                            |                  |
|                                                                                                    | 14800MW                          |                                       |                  |
|                                                                                                    |                                  | . 87145-18                            |                  |
|                                                                                                    | 連結先郵便番号                          | : 000-0000                            |                  |
| -2010.010                                                                                                    | 連結先住所                            | : O町× TB092000009                     |                  |
|                                                                                                    | 運輸先氏名                            | :日立大郎                                 |                  |
|                                                                                                    | 連絡先電話番号                          | : 000-0000-0000                       |                  |
|                                                                                                    | 連絡先メールアドレス                       | t bewaku@asp.com                      |                  |
|                                                                                                    |                                  |                                       |                  |
|                                                                                                    | 10カード利用部署価格                      |                                       |                  |
|                                                                                                    | ICカード企業名称                        | : テスト用団体                              |                  |
|                                                                                                    | 10カード取得者氏名                       | : 学ストA局入机担当客09                        |                  |
|                                                                                                    | (U))-F和()等者(E));<br>(建筑失名称(部署名第) | : \$2519EF                            |                  |
|                                                                                                    | 课稿先都便番号                          | : 000-0000                            |                  |
|                                                                                                    | 運絡先任所                            | : O町×丁目092000009                      |                  |
|                                                                                                    | 連絡先氏名                            | : 日立太陽                                |                  |
|                                                                                                    | 連結先電話委号                          | : 000-0000-0000                       |                  |
|                                                                                                    | 連絡先メールアドレス                       | I keiyaku@asp.com                     |                  |
| 617.00.31                                                                                                    | ICD-FAR                          |                                       |                  |
|                                                                                                    | 1111 m 21 7 1. # #               | · 842215428                           |                  |
|                                                                                                    | 証明書発行者                           | : OUVNDN Test CAOVNippon Denshi Ninsh | o Co Ltd. C+ JP  |
|                                                                                                    | 証明書有効期限                          | : 2009/07/20                          |                  |
|                                                                                                    |                                  |                                       |                  |
|                                                                                                    | ±                                | 4組みび、20カード利用部署情報の企業名称が                |                  |
| 10 million 2021                                                                                                    | 1899±0                           | の企業名称であることを確認してください。                  |                  |
|                                                                                                    | -00                              | TOTAL INCOME (AND TOTAL               |                  |
|                                                                                                    |                                  |                                       |                  |
|                                                                                                    | CHORES OF BR                     |                                       |                  |
| N. 234 BOARD                                                                                                    |                                  | RH R6                                 |                  |
|                                                                                                    | and the second second            |                                       |                  |
| and the second second se |                                  |                                       |                  |

#### (6)利用者登録の完了

利用者登録が完了すると、完了画面へ推移します。 「**印刷ボタン①**」をクリックすると利用者情報の印刷用画面を表示します。 印刷用画面にて印刷アイコン(プリンタ型のボタン)をクリックすると画面の内容が印刷できます。 (用紙サイズや用紙の縦横等はプリンタの設定に依存します。)

| 住宅供給公社                               | 2008年11月17日 09時58分                                                                                                    |                                         |                                        |                      |
|--------------------------------------|----------------------------------------------------------------------------------------------------|-----------------------------------------|----------------------------------------|----------------------|
| 入札システム 入札情報サー                        | 2] http://c00181                                                                                                    | 862/CALS/UregAccepter/ebidmlit/jsp/com  | non/headerMenuUAccepter.jsp – Microsof | It Internet Explorer |
|                                      | Contraction of the contraction of the contraction o | ・ 🖹 😰 🟠 🔎 検索 🛃 お気に入り 🊱                  | i 🙈 🚵 📾 • 🗔 🦓                          |                      |
| 192247.12                            |                                                                                                    |                                         |                                        |                      |
|                                      |                                                                                                    |                                         | 利用者情報                                  |                      |
|                                      |                                                                                                    |                                         |                                        |                      |
|                                      | 1004407558077151415                                                                                                    |                                         |                                        | 印刷アイコン               |
|                                      | 利用者情報の重都が光子へにしました。                                                                                                    | 企業ID                                    | : 999300000000010                      |                      |
|                                      | ●最高ではに登録したメールアドレスに登録家でメールが運信さ                                                                                                    | 企業名称                                    | : 〇建設00000006                          |                      |
|                                      | メールが配信されない場合には、登録内容を再度に確認のうえ食                                                                                                    | 企業郵便番号                                  | : 134.0006                             |                      |
|                                      |                                                                                                    | 定業任用                                    | : Outx 1800000008                      |                      |
|                                      | ブラウザを右上のXボタンで一度終了させて下さい。                                                                                                    | 代表者氏名                                   | : QQ 太郎<br>- NE                        |                      |
|                                      |                                                                                                    | 15.8 看我看<br>使来做我希希                      | : 119t                                 |                      |
|                                      | (1)                                                                                                    | 代表FAY最早                                 | 03-3333-0006                           |                      |
|                                      |                                                                                                    | 11日 11日 11日 11日 11日 11日 11日 11日 11日 11日 | : 115-2233-0000                        |                      |
|                                      |                                                                                                    | 0.0.0                                   |                                        |                      |
|                                      | 60.W                                                                                                    | 連絡先名称(部署名等)                             | : 社長室                                  |                      |
|                                      |                                                                                                    | 連絡失郵便書号                                 | : 134.0006                             |                      |
|                                      |                                                                                                    | 連絡先住所                                   | : 〇町×丁目000000006                       |                      |
|                                      |                                                                                                    | 連絡先氏名                                   | :00 太郎                                 |                      |
|                                      |                                                                                                    | 連絡先電話番号                                 | : 03-3333-0006                         |                      |
|                                      |                                                                                                    | 連絡先FAX番号                                | : 03-3333-0006                         |                      |
|                                      |                                                                                                    | 連絡先メールアドレス                              | : ebid@testD6.co.jp                    |                      |
|                                      |                                                                                                    | いわっと企業を取                                | - 株式会社 511体験にフラルブ                      |                      |
|                                      |                                                                                                    | 10カード取得者氏名                              | : 熱易 五十一郎                              |                      |
|                                      |                                                                                                    | 1C力-F取得者住所                              | : Kanagawa Kawazaki, shi Takateu ku 51 |                      |
|                                      |                                                                                                    | 連絡先名称(部署名等)                             | : OO支店                                 |                      |
|                                      |                                                                                                    | 速格先郵便番号                                 | : 134-0066                             |                      |
|                                      |                                                                                                    | 連絡先住所                                   | : △町口丁目000000006                       |                      |
|                                      |                                                                                                    | 連絡先氏名                                   | :×× 太郎                                 |                      |
| # - http://c00181862/CALS/UregAccept | ter/ebidmlit/jsp/common/XMLEntities.res                                                                                                    | 連絡先電話番号                                 | : 03-3333-0066                         |                      |
|                                      |                                                                                                    | 連絡先FAX番号                                | : 03-3333-0066                         |                      |

#### (7)利用者申請書受理メール

利用者登録が完了すると、登録されたメールアドレスに利用者登録のお知らせメールが届きます。

メールのイメージ図

利用者が以下のように登録されましたのでお知らせ致します。 このメールは登録された連絡先メールアドレス宛に送信されています。

企業 I D : 000000000110001

企業名称 : 〇〇〇工務店 連絡先氏名: 〇〇 太郎

連絡先住所:大阪市中央区×××

\*\*\*\*\*\*\*\*\*

電子入札システム

E-mail : XXX@XXXX.XX.XX ヘルプデスク E-mail: XXX@XXXX.XX.XX

※不明な点がありましたら**電子入札ヘルプデスク**へお問い合わせください。 (操作手順、PC環境、設定、トラブル関係) TEL : 0570-021-777 (平日 9:00-12:00 13:00-17:30) /\_\_\_\_ \_..\_..

### (1)利用者登録メニューの表示

利用者登録内容変更を行います。「変更ボタン①」をクリックします。

| a CALS/EC - Microsoft Inter | et Explorer |                 |                         |   |
|-----------------------------|-------------|-----------------|-------------------------|---|
| ○ 大阪府住宅供給公社<br>電子入札システム     | 200         | 5年12月15日 11時19分 | <b>CALS/EC</b> 電子入札システム | Ø |
|                             | 入札情報サービス    |                 |                         |   |
| ○利用者登録処理                    |             | 利用者登録メニュー       |                         |   |
|                             |             |                 |                         |   |
|                             |             |                 |                         |   |
|                             |             |                 |                         |   |
|                             |             |                 |                         |   |
|                             |             | n               |                         |   |
|                             | 童録          | 変更 ICカード更       | 新                       |   |
|                             |             |                 |                         |   |
|                             |             |                 |                         |   |
|                             |             |                 |                         |   |

### <u>(2) PIN番号の入力</u>

 ①「変更」ボタンをクリックすると、「PIN番号入力ダイアログ」が表示されます。
 ②パソコンに接続されたICカードリーダにICカードが挿入されていることを確認し、 「PIN番号入力ダイアログ」のPIN番号欄に ICカードの「PIN番号①」を 入力して「OKボタン②」をクリックしてください。

| PIN番号入力ダイアログ        |                        |               |
|---------------------|------------------------|---------------|
| PIN番号を入力してください。     | PIN番号:ICカ-<br>担当者 :入力不 | ードのPIN番号<br>要 |
| /<br>PIN番号: ******  | 1                      |               |
| 担当者:                |                        |               |
| <b>2</b><br>ОК キャンセ | zıb                    |               |
| Java Applet Window  |                        |               |

# (3)利用者変更画面の表示

利用者変更画面です。

変更する項目を入力し、「入力内容確認ボタン①」をクリックします。 ※既に入札参加されているデータの連絡先には反映されません。

| <text><section-header>Presents Particle Provide the provide the provident of the provide the provide the provide the provide the provide the provide the provide the provide the provide the provident of the provide the provide the</section-header></text>                                                                                                    | ○     大阪府住宅供給公社<br>電子入札システム |                                                      | 2012年04月09日 14時18分                                                                        | CALS/EC 電子入札システム       | Ø |
|----------------------------------------------------------------------------------------------------|-----------------------------|------------------------------------------------------|-------------------------------------------------------------------------------------------|------------------------|---|
| <section-header>PRANEWSE<br/>Proventions<br/>Proventions<br/>Provent</section-header> |                             | 人礼情報サービス                                             |                                                                                           |                        |   |
| <text>Respected substrates de la constraint de la constraint d</text>                                                                                                    | •利用者登録処理                    |                                                      | 利用者変更                                                                                     |                        |   |
| <section-header>DescriptionSectionSection</section-header>                                                                                                    |                             |                                                      | 利用者変更では、登録されている業者情報の変更<br>(※)の項目は、必須入力です。                                                 | 更を行います。                |   |
| Provide and provide and pr                                                                                                    |                             | 企業情報                                                 |                                                                                           |                        |   |
| 代表電話編号       0.0-0001       (※) (半角 例:03-0000-0000)         代表FAX編号       0.0-0000-0001       (※) (※) (※) (※) (※) (※)         問答       : 注葉情報 誘導名       (※) (※) (※) (※) (※)         問約たたれ(調響名等)       : (上葉常有) 調絡たた行(調響名等)       (※) (※) (※) (※) (※)         調絡たれ(調響名等)       : (七表窓口情報 通絡たた行(調響名等)       (※) (※) (※) (※) (※)         通給たれ名       : (代表窓口情報 通絡たた石(調響名等)       (※) (※) (※) (※)         通給たれ名       : (代表窓口情報 通絡たた石(調響名等)       (※) (※) (※) (※)         通給たれ名       : (代表窓口情報 通絡たた石(調響名等)       (※) (※) (※) (※)         通給たれ名       : (代表窓口情報 通給た石()       (※) (※) (※) (※) (※)         通給たれ名       : (代表窓口情報 通給たた石()       (※) (※) (※) (※) (※)         通給たれ名       : (※) (※) (※) (※) (※) (※) (※) (※) (※)       (※) (※) (※) (※) (※)         通給たれ名       : 0.0-0002       (※) (※) (※) (※) (※) (※)         通給たべいレアレス和力       : asp-test@asp-wb01bitachild+o.com       (※) (上記が習者()         いつー「空報音報       : 記立すて場所       : ※) (※) (※) (※) (※) (※) (※) (※) (※)         いつー「空報音報       : 記立すて場所       : ※) (※) (※) (※) (※) (※) (※) (※) (※) (※)                                                                                                    |                             | 企業ID<br>企業名称<br>企業郵便番号<br>企業住所<br>代表者氏名<br>代表者役職     | : 999100000000072<br>: 9991工事商号13<br>: 001-0001<br>: 〇町×丁目092000001<br>: ※※ 太郎<br>: 社長    |                        | m |
| 代表rX場号       : 00-000-0001       (%) (学術 例:00-0000-0000)         諸署名       : 企業情報 部署名       (%) (30文学以例) <b>代表窓口情報 能谷相えここづールが送付れます。</b> 現時先時代(部署名等)       : 代表窓口情報 運時先名杯(部署名等)       (%) (60文学以例)         道時先時代(部署名等)       : 代表窓口情報 運時先名杯(部署名等)       (%) (60文学以例)         道時先時代(部署名等)       : 代表窓口情報 運時先名杯(部署名等)       (%) (60文学以例)         道時先時名       : 00-0000-0002       (%) (10-0000-0000)         道路先月       : 00-0000-0002       (%) (14) 例:03-0000-0000)         道路先月、小馬号       : 00-0000-0002       (%) (14) 例:03-0000-0000)         道路先月、レアドレス       : sap-test@sap-wb01 hitachilpich com       (%) (上記が習者展入力)         CD-FT#用部署情報         ビウードレスAAA       : sap-test@sap-wb02 hitachilpich com       (%) (12)-4507         ジーレアドレス       : sap-test@sap-wb02 hitachilpich com       (%) (12)-4507         ジーレアドレスAAA       : sap-test@sap-wb02 hitachilpich com       (%) (12)-4507         ジーレアドレスAAA       : sap-test@sap-wb02 hitachilpich com       (%) (12)-4507         ジーレアドレスAAA       : sap-test@sap-wb02 hitachilpich com       (%) (12)-4507         ジーレアドレスAAA       : 120-7141用部署情報 運時先名(16)部名(16)       (%) (00文学以内)         運時先約       : 120-1741用部署情報 運動先名(16)部名(16)       (%) (14) (10)-2000-0000)         運時先前名(16)部名(16)                                                                                                    |                             | 代表電話番号                                               | : 03-0000-0001                                                                            | (※)(半角例:03-0000-0000)  |   |
| 部名 : 企業時限 部名: (※) (30文学以内)       代表窓口情報     第名時まここくールが発信されます。       単純大都代語事名: (代表空口情報 連絡先た名村(部署名等) (※) (60文学以内)       単純大都代語事名: 123-222     (※) (42(学以内)       単純大都代語事名: 123-222     (※) (42(学以内)       単純大都代語事名: 123-222     (※) (42(学以内)       単純大都代語     (代表空口情報 連絡先た名村(部署名等) (※) (60文学以内)       単純大都代語     (代表空口情報 連絡先た名) (※) (20文学以内)       単純大都に行称: 1000-00002     (※) (4月 例):120-0000-0000)       単純大ポレバアレン: 200-0000-0002     (※) (半月 例):120-0000-0000)       単純大ポレバアレン: 200-0000-0000     (※) (4月 例):120-0000-0000)       単純大ポレバアレン: 200-0000-0000     (※) (4月 例):120-0000-0000)       単純大ポレバアレン: 200-0000-0000     (※) (4月 例):120-0000-0000)       単純大ポレ、マトレス: 200-0001     (※) (4月 例):120-000-0000)       単純大ポレス: 200-001     (※) (4月 例):120-000-0000)       単純大ポレス: 200-001     (※) (4月 例):120-0517       ビカード型が着く近 : 200-003     (※) (4月 例):120-0517       単純大ポレス: 200-003     (※) (4月 例):120-000-0000)       単純大ポレス: 200-003     (※) (4月 例):120-000-0000)       単純大ポレス: 200-003     (※) (4月 例):120-000-0000)       単純大ポレス: 200-003     (※) (4月 例):020-0000-0000)       単純大ポレス: 200-003     (※) (4月 例):020-0000-0000)       単純大ポレス: 200-003     (※) (4月 例):020-0000-0000)       単純大ポレス: 200-003     (※) (4月 例):020-0000-0000)       単純大ポレス: 200-003     (※) (4月 例):020-0000-0000)       単純大ポレス: 200-003     (※) (4月                                                                                                    |                             | 代表FAX番号                                              | : 03-0000-0001                                                                            | (※)(半角 例:03-0000-0000) |   |
| Ktessurfam         #Selfactor-utifiederate           Miskeskingese         1:2-2222         (%) (wordpruch)           Miskeskingese         1:2-2222         (%) (wordpruch)           Miskeskingese         1:2-2222         (%) (wordpruch)           Miskeskingese         1:2-2222         (%) (wordpruch)           Miskeskingese         1:0-0000-0002         (%) (wordpruch)           Miskeskingese         0:0-0000-0002         (%) (Wich Mitto-0000-0000)           Miskerse         0:0-0000-0002         (%) (Wich Mitto-0000-0000)           Miskerse         0:0-0000-0002         (%) (Wich Mitto-0000-0000)           Miskerse         0:0-0000-0002         (%) (Wich Mitto-0000-0000)           Miskerse         0:0-0000-0002         (%) (Wich Mitto-0000-0000)           Miskerse         0:0-0000-0002         (%) (Wich Mitto-0000-0000)           Miskerse         0:0-0000-0002         (%) (Wich Mitto-0000-0000)           Miskerse         1:0-0-1-1111mBiselfette Miskerse Mitto-111eto (%) (wordpruch)           Miskerse         1:0-0-1-1111mBiselfette Miskerse Mitto-111eto (%) (wordpruch)           Miskerse         1:0-0-1-1111mBiselfette Miskerse Mitto-111eto (%) (wordpruch)           Miskerse         1:0-0-1-1111mBiselfette Miskerse Mitto-111eto (%) (wordpruch)           Miskerse         1:0-0-1-1111mBisel                                                                                                    |                             | 部署名                                                  | : 企業情報 部署名                                                                                | (※)(30文字以内)            |   |
| 道統先名称(部署名等)       : 代表空口情報 連絡先名称(部署名等)       (※)(公文字以内)         連絡先野(番号)       : 12-222       (※)(公文字以内)         連絡先訴       : 代表空口情報 連絡先名所       (※)(公文字以内)         連絡先訴名       : 代表空口情報 連絡先名(※)(※)(半角)例:(23-4567)         連絡先訴名       : 代表空口情報 連絡先名(※)(※)(半角)例:(23-4567)         連絡先訴名       : 代表空口情報 連絡先氏名(※)(※)(※)(年月)例:(30-0000-0000)         連絡方が出号       : 03-0000-0002       (※)(半月)例:(30-0000-0000)         連絡方が出号       : 03-0000-0002       (※)(半月)例:(30-0000-0000)         連絡方がしアドレス       : spr-test@app-wb02.hitachijoho.com       (※)(上記内容再度入力)         アレアドレス再入力       : spr-test@app-wb02.hitachijoho.com       (※)(公文字以内)         連絡方式的(部署名称)       : 10立-FAU用F       : 設備発音         につー「弦得者系名       : 認備現号       : 212-333       (※)(シ(の文字以内)         連絡方式的(部署名称)       : 10ጏ-F4刊用部署情報 連絡方在作[1](※)(の文字以内)       : 212-333       (※)(半月)(例:(23-4567)         連絡方式的(部署名称)       : 10ጏ-F4刊用部署情報 連絡方在作[1](※)(公文字以内)       : 212-333       (※)(半月)(例:(23-4567)         連絡方式部長年       : 10ጏ-F4刊用部署情報 連絡方在作[1](※)(公文字以内)       : 212-333       (※)(半月)(例:(23-4567)         連絡方式部長年       : 10ጏ-F4刊用部署情報 連絡方在作[1](※)(公文文字以内)       : 20-4567)       : 24-4567)         連絡方式部長年       : 03-0000-0003       (※)(半月)(例:(23-4567)       : 24-4567)         連絡方式部長年 <t< td=""><td></td><td>代表窓口情報</td><td>指名時はこコにメールが送信されます。</td><td></td><td></td></t<>                                                                                                    |                             | 代表窓口情報                                               | 指名時はこコにメールが送信されます。                                                                        |                        |   |
| 連絡先郵優号       : 123-222       (※)(半角,例:123-457)         連絡先任所       : 代表窓口情報 連絡先任所       (※)(約文字以内)         連絡先転名       : 代表窓口情報 連絡先任所       (※)(約文字以内)         連絡先載器号       : 03-0000-0002       (※)(半角,例:03-0000-0000)         連絡先本本       : 03-0000-0002       (※)(半角,例:03-0000-0000)         連絡先本本       : 03-0000-0002       (※)(半角,例:03-0000-0000)         連絡先本、/-ルアドレス       : sap-test@asp-wb01hitachipho.com       (※)(上記内容再度人力)         メールアドレス再入力       : sap-test@asp-wb02hitachipho.com       (※)(上記内容再度人力)         ビウード公案名林       : 目立て入り原下       : たカード教明書任所         にカード改集者任所       : 1102-140月       : (110-147)         連絡先転名林(部署名等)       : (120-147)       : (120-147)         連絡先訴例       : (120-147)       : (120-147)         連絡先転約       : (120-147)       : (120-147)         連絡先転約       : (120-147)       : (120-147)         連絡先転名       : (120-147)       : (120-147)         連絡先転名       : (120-147)       : (120-147)         連絡先転名       : (120-147)       : (140)         連絡先転名       : (120-147)       : (140)         連絡先転名       : (120-147)       : (120-147)         連絡先転名       : (120-147)       : (140)         連絡先和名号 <td< td=""><td></td><td>連絡先名称(部署名等)</td><td>: 代表窓口情報 連絡先名称(部署名等)</td><td>(※)(60文字以内)</td><td></td></td<>                                                                                                    |                             | 連絡先名称(部署名等)                                          | : 代表窓口情報 連絡先名称(部署名等)                                                                      | (※)(60文字以内)            |   |
| 連絡先住所       (※)(60文字以内)         連絡先氏名       : 代表窓口情報,連絡先氏名       (※)(20文字以内)         連絡先転名       : 30-0000-0002       (※)(半角,例:03-0000-0000)         連絡先本X番号       : 03-0000-0002       (※)(半角,例:03-0000-0000)         連絡先本X番号       : 03-0000-0002       (※)(半角,例:03-0000-0000)         連絡先本X番号       : 03-0000-0002       (※)(半角,例:03-0000-0000)         連絡先オ/ルアドレス       : sep-test@sep-wb01.httschijoho.com       (※)(上記内容再度入力)         ゲーレアドレス再入力       : sep-test@sep-wb02.httschijoho.com       (※)(上記内容再度入力)         Cカード和部客情報         ビカード取得者氏石       : 出位テスト県庁         このトード取得者氏石       : 出位市下さた Area Hitschi Test City         連絡先本称(部署名等)       : につード利用部署情報 連絡先在私(部署名等)       (※)(00文字以内)         連絡先和(部署名等)       : につード利用部署情報 連絡先在私(部署名等)       (※)(20文字以内)         連絡先和(部署名等)       : こつード利用部署情報 連絡先名(部署名等)       (※)(20文字以内)         連絡先和(部署名等)       : 03-0000-0003       (※)(※)(※)(※)(※)(※)(※)(※)(※)(※)         連絡先和(部署       : 03-0000-0003       (※)(※)(※)(※)(※)(※)(※)(※)(※)(※)(※)         連絡先和(部署名等)       : 03-0000-0003       (※)(※)(※)(※)(※)(※)(※)(※)(※)(※)(※)(※)(※)(                                                                                                    |                             | 連絡先郵便番号                                              | : 123-2222                                                                                | (※)(半角 例:123-4567)     |   |
| 連絡先氏名       (秋) (20文字以内)         連絡先転名       (3) (20文字以内)         連絡先電話番号       (3) -0000-0002       (3) (半角) (0):03-0000-0000)         連絡先ゴールアドレス       ::::::::::::::::::::::::::::::::::::                                                                                                    |                             | 連絡先住所                                                | : 代表窓口情報 連絡先住所                                                                            | (※)(60文字以内)            |   |
| 連絡先電話番号       03-0000-0002       (※) (半角 (例:03-0000-0000)         連絡先本(小レアトレス       asp-test@asp-wb01.hitachijoho.com       (※) (半角 (例:03-0000-0000)         連絡先メールアトレス       asp-test@asp-wb02.hitachijoho.com       (※) (上起内容再度入力)         メールアトレス再入力       asp-test@asp-wb02.hitachijoho.com       (※) (上起内容再度入力)                                                                                                    |                             | 連絡先氏名                                                | : 代表窓口情報 連絡先氏名                                                                            | (※)(20文字以内)            |   |
| 通報先年AX番号       03-0000-0002       (※)(半角角!:03-0000-000)         通路先メールアトレス       isip-test@asp-wb01.hitachijoho.com       (※)(半角角!:03-0000-000)         メールアトレス再入力       isip-test@asp-wb02.hitachijoho.com       (※)(半角角!:03-0000-000)         メールアトレス再入力       isip-test@asp-wb02.hitachijoho.com       (※)(半角角!:03-0000-000)         レカード位まる       isip-test@asp-wb02.hitachijoho.com       (※)(上記内容再度入力)         レカード辺得着住方       iB位展天       iB位原子         にカード取得着住方       iB位原子       iB位原子         道路先都使番号       iCカード利用部署情報 通路先名林(部署名等)(※)(60文字以内)         道路先住方       iCカード利用部署情報 通路先名村(部署名等)(※)(60文字以内)         道路先代子       iCカード利用部署情報 通路先氏名]       (※)(半角角!03-0000-0000)         道路先代系       iCカード利用部署情報 通路先氏名]       (※)(20文字以内)         道路先代名       iCカード利用部署情報 通路先氏名]       (※)(20文字以内)         道路先代名       iCカード利用部署情報 通路先氏名]       (※)(20文字以内)         道路先代名       iCカード利用部署情報 通路先氏名]       (※)(20文字以内)         道路先和番号       iO3-0000-0003       (※)(半角例!iO3-0000-0000)         道路先小和番号       iO3-0000-0003       (※)(半角例!iO3-0000-0000)         道路先小小アトレス       issp-testasp-wb01.hitachijoho.com       (※)(半角例!iO3-0000-0000)         道路先大小レアトレス       issp-testasp-wb01.hitachijoho.com       (※)(上記内容再度入力)         レルアトレス再入力       issp-testasp-wb01.hitac                                                                                                    |                             | 連絡先電話番号                                              | : 03-0000-0002                                                                            | (※)(半角 例:03-0000-0000) |   |
| <ul> <li> <ul> <li></li></ul></li></ul>                                                                                                    |                             | 連絡先FAX番号                                             | : 03-0000-0002                                                                            | (※)(半角例:03-0000-0000)  |   |
| ビカードス再入力       : asp-test@sp-wb02.hitachijoho.com       (%) (1) பிருகராப்பி         レカードしス再入力       : asp-test@sp-wb02.hitachijoho.com       (%) (上記内容再度入力)         Cカード利用部署情報         レカード企業名称       : 日立テスト県庁         にカード取得者氏名       : 設備課長         バカード取得者住所       : Hitachi Test Area Hitachi Test City         連絡先名称(部署名等)       : 「しカード利用部署情報:連絡先名称(部署名等) (※) (60文字以内)         連絡先都便審号       : 「ロカード利用部署情報:連絡先在称(部署名等) (※) (60文字以内)         連絡先名       : 「ロカード利用部署情報:連絡先在和「部名名」 (※) (60文字以内)         連絡先名       : 「ロカード利用部署情報:連絡先た名] (※) (20文字以内)         連絡先配号       : 03-0000-0003       (※) (半角 例:03-0000-0000)         連絡先本(報号       : 03-0000-0003       (※) (半角 例:03-0000-0000)         連絡先オールアドレス       : asp-testasp-wb01 hitachijoho.com       (※) (半角 例:03-0000-0000)         連絡先オールアドレス再入力       : asp-testasp-wb01 hitachijoho.com       (※) (半角 例:03-0000-0000)         連絡先オールアドレス再入力       : asp-testasp-wb01 hitachijoho.com       (※) (上記内容再度入力)         メールアドレス再入力       : asp-testasp-wb01 hitachijoho.com       (※) (上記内容再度入力)                                                                                                    |                             | 連絡先メールアドレス                                           | : asp-test@asp-wb01.hitachijoho.com                                                       | (※)(半角100文字以内)         |   |
| ICカード和男都客住部         ビカード取得者住所       : 設備課長         ビカード取得者住所       : 旧thachi Test Area Hitachi Test City         連絡先名称(部署名等)       : ICカード外用部署情報 連絡先名称(部署名等)         連絡先都(御署名等)       : ICカード外用部署情報 連絡先在所(部署名等)         連絡先北部(部       : ICカード外用部署情報 連絡先在所(部)         連絡先氏者       : ICカード外用部署情報 連絡先在所(部)         連絡先氏者       : ICカード外用部署情報 連絡先在所(部)         連絡先氏者       : ICカード外用部署情報 連絡先在所(部)         連絡先氏者       : ICカード外用部署情報 連絡先在所(部)         連絡先氏者       : ICカード外用部署情報 連絡先在所(部)         連絡先低者       : ICカード外用部署情報 連絡先在(部)         : Machting       : ICカード外用部署情報 連絡先在(部)         : Machting       : ICカード外用部署情報 連絡先氏名)         : Machting       : ICカード外用部署情報 連絡先氏名)         : Machting       : ICカード外用部署情報 連絡先氏名)         : Machting       : ICカード外用部署情報 連絡先氏名)         : Machting       : ICカード外目の(Machting)         : Machting       : ICカード外目の(Machting)         : Machting       : ICカード外目の(Machting)         : Machting       : ICカード外目の(Machting)         : Machting       : ICカード外目の(Machting)         : Machting       : ICカード外目の(Machting)         : Machting       : ICカード外目の(Machting)         : Machting       : ICカードサートトトトトトトトトトトトトトトトトトトトトトトトトトトトトトトトトトト                                                                                                    |                             | メールアドレス再入力                                           | : asp-test@asp-wb02.hitachijoho.com                                                       | (※)(上記内容再度入力)          |   |
| ICカード企業名称       : 日立テスド県庁         ICカード取得者た名       : 設備課長         ICカード取得者住所       : Hitachi Test Area Hitachi Test City         連絡先名称(部署名等)       : ICカード利用部署情報 連絡先名称(部署名等)(※)(60文字以内)         連絡先都便番号       : ICカード利用部署情報 連絡先名称(部署名等)(※)(60文字以内)         連絡先作所       : ICカード利用部署情報 連絡先住所         連絡先作系名       : ICカード利用部署情報 連絡先在利         連絡先転番号       : ICカード利用部署情報 連絡先た名]         連絡先電話番号       : ICカード利用部署情報 連絡先た名]         連絡先転番号       : ICカード利用部署情報 連絡先た名]         連絡先転番号       : ICカード利用部署情報 連絡先た名]         連絡先本報号       : ICカード利用部署情報 連絡先た名]         連絡先年和番号       : ICカード利用部署情報 連絡先た名]         連絡先転番号       : ICカード利用部署情報 連絡先た名]         連絡先本和番号       : ICカード利用部署情報 連絡先た名]         連絡先本和番号       : ICカード利用部署情報 連絡先た名]         連絡先本和番号       : ICカード利用部署情報 連絡先た名]         連絡先本和番号       : ICカード利用部署情報 連絡先た名]         連絡先本和番号       : ICカード利用部署情報 連絡先かいのののののののののののののののののののののののののののののののののののの                                                                                                    |                             | ICカード利用部署情報                                          |                                                                                           |                        |   |
| 連絡先郵便番号       : 123-333       (※)(半角例:123-4567)         連絡先住所       : ICカード利用部署情報連絡先住所(       (※)(60文字以内)         連絡先氏名       : ICカード利用部署情報連絡先氏名】       (※)(20文字以内)         連絡先電話番号       : 03-0000-0003       (※)(半角例:03-0000-0000)         連絡先FAX番号       : 03-0000-0003       (※)(半角例:03-0000-0000)         連絡先ゲールアドレス       : asp-testasp-wb01 hitachijoho.com       (※)(半角例:03-0000-0000)         連絡先ゲールアドレス       : asp-testasp-wb01 hitachijoho.com       (※)(半角100文字以内)         メールアドレス再入力       : asp-testasp-wb01 hitachijoho.com       (※)(上記内容再度入力)                                                                                                    |                             | ICカード企業名称<br>ICカード取得者氏名<br>ICカード取得者住所<br>連絡先名称(部署名等) | : 日立テスト県庁<br>: 設備課長<br>: Hitachi Test Area Hitachi Test City<br>: ICカード利用部署情報 連絡先名称(部署名等) |                        |   |
| 連絡先住所       : ICカード利用部署情報,連絡先住所( (※)(60文字以内))         連絡先氏名       : ICカード利用部署情報,連絡先氏名】       (※)(20文字以内)         連絡先電話番号       : 03-0000-0003       (※)(半角(例:03-0000-0000))         連絡先FAX番号       : 03-0000-0003       (※)(半角(例:03-0000-0000))         連絡先メールアドレス       : asp-testasp-wb01.hitachijoho.com       (※)(半角(例:03-0000-0000))         連絡先メールアドレス       : asp-testasp-wb01.hitachijoho.com       (※)(半角100文字以内)         メールアドレス再入力       : asp-testasp-wb01.hitachijoho.com       (※)(上記内容再度入力)                                                                                                    |                             | 連絡先郵便番号                                              | : 123-3333                                                                                | (※)(半角 例:123-4567)     |   |
| 連絡先氏名       : ICカード利用部署情報 連絡先氏名】       (※)(20文字以内)         連絡先電話番号       : 03-0000-0003       (※)(半角 例:03-0000-0000)         連絡先FAX番号       : 03-0000-0003       (※)(半角 例:03-0000-0000)         連絡先メールアドレス       : asp-testasp-wb01.hitachijoho.com       (※)(半角 100文字以内)         メールアドレス再入力       : asp-testasp-wb01.hitachijoho.com       (※)(上記内容再度入力)                                                                                                    |                             | 連絡先住所                                                | : ICカード利用部署情報 連絡先住所【                                                                      | (※)(60文字以内)            |   |
| 連絡先電話番号       : 03-0000-0003       (※)(半角(例:03-0000-0000))         連絡先FAX番号       : 03-0000-0003       (※)(半角(例:03-0000-0000))         連絡先メールアドレス       : asp-testasp-wb01.hitachijoho.com       (※)(半角100文字以内))         メールアドレス再入力       : asp-testasp-wb01.hitachijoho.com       (※)(上記内容再度入力)                                                                                                    |                             | 連絡先氏名                                                | : ICカード利用部署情報 連絡先氏名】                                                                      | (※)(20文字以内)            |   |
| 連絡先FAX番号       :03-0000-0003       (※)(半角例:03-0000-0000)         連絡先メールアドレス       :asp-testasp-wb01.hitachijoho.com       (※)(半角100文字以内)         メールアドレス再入力       :asp-testasp-wb01.hitachijoho.com       (※)(上記内容再度入力)                                                                                                    |                             | 連絡先電話番号                                              | : 03-0000-0003                                                                            | (※)(半角例:03-0000-0000)  |   |
| 連絡先メールアドレス : asp-testasp-wb01.hitachijoho.com (※)(半角100文字以内)<br>メールアドレス再入力 : asp-testasp-wb01.hitachijoho.com (※)(上記内容再度入力)                                                                                                    |                             | 連絡先FAX番号                                             | : 03-0000-0003                                                                            | (※)(半角例:03-0000-0000)  |   |
| メールアドレス再入力 : asp-testasp-wb01.hitachijoho.com (※)(上記内容再度入力)                                                                                                    |                             | 連絡先メールアドレス                                           | : asp-testasp-wb01 bitachijobo.com                                                        | (※)(半角100文字以内)         |   |
| ①<br>入力内容確認<br>戻る                                                                                                    |                             | メールアドレス再入力                                           | : asp-testasp-wb01.hitachijoho.com                                                        | (※)(上記内容再度入力)          |   |
|                                                                                                    |                             |                                                      | <ol> <li>入力內容確認</li> <li>戻る</li> </ol>                                                    |                        | Ţ |

# (4)変更内容確認画面の表示

変更内容確認画面です。

「変更ボタン①」をクリックすることにより、変更完了画面を表示します。

| 阪府住宅供給公社              |                      | 2005年12月15日 13時00分                                       | CALS/EC 電子入札システム                                                                                                    |  |
|-----------------------|----------------------|----------------------------------------------------------|----------------------------------------------------------------------------------------------------|--|
| 電子入札システム              | 補助サービス               |                                                          |                                                                                                    |  |
| and the second second |                      |                                                          |                                                                                                    |  |
| 用者登録処理                |                      | 変更内容確認                                                   |                                                                                                    |  |
|                       |                      |                                                          |                                                                                                    |  |
|                       | 企業情報                 |                                                          |                                                                                                    |  |
|                       | 企業ID                 | : 999010000000005                                        |                                                                                                    |  |
|                       | 企業名称                 | : 000販売                                                  |                                                                                                    |  |
|                       | 企業郵便番号               | : 123-4567                                               |                                                                                                    |  |
|                       | 企業住所                 | : 東京都八王子市×××                                             |                                                                                                    |  |
|                       | 代表者氏名                | :00 伸司                                                   |                                                                                                    |  |
|                       | 代表者役職                | : 社長                                                     |                                                                                                    |  |
|                       | 代表電話番号               | : 0120-1111-5111                                         |                                                                                                    |  |
|                       | 代表FAX番号              | : 0120-1111-6112                                         |                                                                                                    |  |
|                       |                      | 物品の製造 FAFB 座C 座D F無し                                     |                                                                                                    |  |
|                       | Will a deal          | 、物品の販売 □A□B 回C 回D □ 無し                                   |                                                                                                    |  |
|                       | 当福の種類                | 2 後務等の提供 図 A 図 B 図 C 図 D 回無し                             |                                                                                                    |  |
|                       |                      | 物品の購入 図A図B図CED目無し                                        |                                                                                                    |  |
|                       | 支店名等                 | :本店総務部                                                   |                                                                                                    |  |
|                       |                      |                                                          |                                                                                                    |  |
|                       | 代表窓口情報               |                                                          |                                                                                                    |  |
|                       | 連絡先名称(部署名等)          | :本店総務部                                                   |                                                                                                    |  |
|                       | 道絡先郵便番号              | : 123-4568                                               |                                                                                                    |  |
|                       | 連絡先住所                | : 東京都八王子市×××                                             |                                                                                                    |  |
|                       | 連絡先氏名                | :00 14E                                                  |                                                                                                    |  |
|                       | 連絡先電話番号              | : 0120-1111-5113                                         |                                                                                                    |  |
|                       | 連絡先FAX番号             | : 0120-1111-5113                                         |                                                                                                    |  |
|                       | 連絡先メールアドレス           | : maruhan@test.com                                       |                                                                                                    |  |
|                       | ICカード利用部署情報          |                                                          |                                                                                                    |  |
|                       | ICカード企業名称            | ・日立情報システムプ                                               |                                                                                                    |  |
|                       | ICカード取得者氏名           | : 物品 十一间                                                 |                                                                                                    |  |
|                       | にカード取得者住所            | : * * *                                                  |                                                                                                    |  |
|                       | 谨裕先名称(部署名等)          | :本店総務部                                                   |                                                                                                    |  |
|                       | 連絡先郵便番号              | : 123-4569                                               |                                                                                                    |  |
|                       | 連絡先住所                | : 東京都八王子市×××                                             |                                                                                                    |  |
|                       | 連絡先氏名                | :00 14E                                                  |                                                                                                    |  |
|                       | 連絡先電話番号              | : 0120-1111-5113                                         |                                                                                                    |  |
|                       | 連絡先FAX番号             | : 0120-1111-5113                                         |                                                                                                    |  |
|                       | 連絡先メールアドレス           | : maruhan@test.com                                       |                                                                                                    |  |
|                       | ICカード情報              |                                                          |                                                                                                    |  |
|                       | 5700.002.0172.0.00 = |                                                          |                                                                                                    |  |
|                       | 証明書ンリアル重ち<br>経明素産行業  | : 27<br>: CoulP OpHitachi Information Systems Office Ian | vm2 Technical Center ON=FareOA                                                                                                    |  |
|                       | 証明書有効期限              | : 2007/08/12                                             | Contraction of the state of the state of the |  |
|                       | as ng reasons        |                                                          |                                                                                                    |  |
|                       |                      | この内容でよろいければ変更未多しき押してください                                 | a de la companya de la companya de la companya de la companya de la companya de la companya de la companya de l                                                                                                    |  |
|                       |                      |                                                          |                                                                                                    |  |
|                       |                      |                                                          |                                                                                                    |  |
|                       |                      |                                                          |                                                                                                    |  |

### (5)利用者情報変更結果の印刷

変更完了画面です。

「**印刷ボタン**①」をクリックすることにより新規ウィンドウが表示されます。 印刷終了後、画面右上の「×ボタン②」をクリックし、ブラウザを閉じてください。

2

2

| 🥭 CALS/EC - Microsoft Internet | Explorer                                                                                                | (b <mark>) ات</mark>    |
|--------------------------------|----------------------------------------------------------------------------------------------------|-------------------------|
| ○大阪府住宅供給公社<br>電子入札システム         | 2005年12月15日 13時14分<br>入札情報サービス                                                                          | CALS/EC 電子入札システム 🧭      |
| ○利用者登録処理                       | 利用者情報の登録が完了いたしました。<br>企業IDは999100000002254です。<br>登録完了後に登録したメールアドレスに登録完了メール<br>メールが配信されない場合には、登録内容を再度ご確認 | が送信されます。<br>8のうえ修正ください。 |
|                                | ブラウザを右上のXボタンで一度終了させて下さい。 ① ① ① ① ① ① ①                                                                  |                         |

### <u>(6)利用者情報登録結果の印刷</u>

利用者情報印刷画面です

「印刷ボタン①」をクリックすることにより、利用者情報が印刷されます。 印刷終了後、右上の「×ボタン②」で画面を閉じます。

| 第5・→・○日本 日本部に入り 戸がっ く | Development and a second strengt and and a second second s |  |
|-----------------------|----------------------------------------------------------------------------------------------------|--|
|                       |                                                                                                    |  |
|                       | 利用者情報                                                                                                    |  |
| 企業ID                  | ÷ 999010000000005                                                                                                    |  |
| 企業名称                  | :000勝売                                                                                                    |  |
| 企業郵便養考                | ; 123-4567                                                                                                    |  |
| 企業住所                  | : 東京都八王子市×××                                                                                                    |  |
| 代表者氏名                 | :00 伸可                                                                                                    |  |
| 代表者没有                 | : 社長                                                                                                    |  |
| 代表電話番号                | : 0120-0111-5011                                                                                                    |  |
| 代表FAX番号               | = 0120-1111-5112                                                                                                    |  |
| 地被区分                  | · 原北海道 原東北 原間東·甲信越 原東海-北陸<br>- 原近映 同中国 原四国 原九州 沖縄                                                                                                    |  |
| 実格の種類                 | 物品の製造 目▲目8 尾C 尾D 目無し<br>物品の販売 目▲目8 尾C 尾D 目無し<br>没指導の提供 図▲ 原8 尾C 尾D 目無し<br>物品の扱う 原▲ 原8 尾C 尾D 目無し                                                                                                    |  |
| 支店名等                  | : 本话能務部                                                                                                    |  |
| 連絡先名称(部署名隋)           | :本店総務部                                                                                                    |  |
| 連絡先郵便番号               | : 123-4568                                                                                                    |  |
| 連絡先住所                 | : 東京都八王子而×××                                                                                                    |  |
| 連結先氏名                 | :00 ME                                                                                                    |  |
| 連結先電話番号               | : 0120-1111-5113                                                                                                    |  |
| 連結先FAX番号              | : 0120-1111-5113                                                                                                    |  |
| 連絡先メールアドレス            | : maruhan@test.com                                                                                                    |  |
| ICカード企業名称             | : 日立情報システムズ                                                                                                    |  |
| ICカード取得者氏名            | : 簡易 十一郎                                                                                                    |  |
| ICカード 取得者住所           | 1                                                                                                    |  |
| 連絡先名称(部署名等)           | : 本店総務部                                                                                                    |  |
| 連絡先郵便番号<br>連絡先住所      | : 123-4569<br>: 東京都八王子市×××                                                                                                    |  |
| 連絡先氏名                 | :00 慎三                                                                                                    |  |
| 連絡先電話番号               | : 0120-1111-5113                                                                                                    |  |
| 連絡先FAX番号              | : 0120-1111-5113                                                                                                    |  |
| 連絡先メールアドレス            | : maruhan@test.com                                                                                                    |  |

# I Cカードの更新をおこなう場合

※有効期限間近のIC カードの利用者登録情報を新しいIC カードへ継続するための作業です。

#### (1)利用者登録メニューの表示

ICカード更新を行います。「ICカード更新ボタン①」をクリックします。

| 🖉 CALS/EC - Microsoft Interr | net Explorer |                    |                         | <u>_     ×</u> |
|------------------------------|--------------|--------------------|-------------------------|----------------|
|                              |              | 2005年12月15日 11時19分 | <b>CALS/EC</b> 電子入札システム | Ø              |
|                              | 入札情報サービス     |                    |                         |                |
| ○利用者登録処理                     |              | 利用者登録メニュー          |                         |                |
|                              |              |                    |                         |                |
|                              |              |                    |                         |                |
|                              |              |                    |                         |                |
|                              |              |                    |                         |                |
|                              |              | 変更 [C7             | 1                       |                |
|                              |              |                    |                         |                |
|                              |              |                    |                         |                |
|                              |              |                    |                         |                |
|                              |              |                    |                         |                |
|                              |              |                    |                         |                |

### <u>(2)古い I Cカードの確認</u>

現在使用しているIC カードをIC カードリーダーに挿入し「OKボタン①」をクリックします。

| Microsoft I | nternet Explorer 🔀                                           |
|-------------|--------------------------------------------------------------|
| ?           | 現在使用しているICカードがICカードリーダーに正しく挿入されていることを確認して「OK」ボタンをクリックしてください。 |

### <u>(3)新しいIC カードの確認</u>

新しく取得したICカードをIC カードリーダーに挿入し「OK ボタン②」をクリックします。

| Microsoft | Internet Explorer                                       | ×            |
|-----------|---------------------------------------------------------|--------------|
| ?         | 新しいICカードがICカードリーダーに正しく挿入されていることを確認して「OK」ボタンをクリックしてくださ 2 | ( <b>)</b> 。 |

### <u>(4) PIN番号の入力</u>

「PIN番号入力ダイアログ」のPIN番号欄に、新しいICカードの「**PIN番号**①」を 入力して「**OKボタン②**」をクリックしてください。

※現在使用中のIC カードと新しいICカードのPIN番号が同じ場合は、この画面は表示されません。

| PIN番号入力ダイアログ                  |                                         |
|-------------------------------|-----------------------------------------|
| PIN番号を入力してください。               | PIN番号:ICカードのPIN番号       担当者       :入力不要 |
| /<br>PIN番号: *******<br>担当者:   |                                         |
| OK キャンセ<br>Java Applet Window | 2.16                                    |

#### (5) 電子証明書更新内容確認の表示

現在使用しているICカードの情報と、新規使用するICカードの情報が表示されます。 内容確認後ICカードの更新を行います。

IC カードの電子証明書の更新内容を確認し、「更新ボタン①」をクリックします。 更新を行わない時は、「**戻るボタン②**」をクリックした後、IC カードの更新を やり直してください。

| J府住宅供給公社    |                                | 2005年12月15日 14時44分                                               | CALS/EC 電子入札システム                    |
|-------------|--------------------------------|------------------------------------------------------------------|-------------------------------------|
| 入札ジステム 入札制  | 観サービス                          |                                                                  |                                     |
| 1248-45-42  |                                | 電子証明書更新確認                                                        |                                     |
| termine the | 現在使用しているICカ・                   | - P                                                              |                                     |
|             | 企業名称<br>企業住所                   | :000 服売<br>:東京都八王子市×××                                           |                                     |
|             | ICカード企業名称                      | :日立情報システムズ                                                       |                                     |
|             | 1Cカード取得者氏名<br>1Cカード取得者住所       | : 陶易 十一朗<br>: * * *                                              |                                     |
|             | 証明書シリアル番号<br>証明書発行者<br>証明書有効期限 | : 27<br>: C=JP,O=Hitachi Information Systems,OU=<br>: 2007/08/12 | e Japan2 Technical Center,CN=EasyCA |
|             | 新規に使用するICカー                    |                                                                  |                                     |
|             | 企業名称                           | :000版売<br>・1000版売                                                |                                     |
|             | 1                              | · DOMESTIC: -                                                    |                                     |
|             | ICカード取得者氏名                     | <ul> <li>・ 日立情報システムス</li> <li>: 開島 十六朗</li> </ul>                |                                     |
|             | ICカード取得者住所                     | : Kanazawa-ken Kawasaki-shi Takatsu-ku I                         | Futako 4-9-1                        |
|             | 証明書シリアル番号                      | : 92                                                             |                                     |
|             | 証明書和行者<br>証明書有効期限              | : C=JP.O=Hitachi Information Systems.OU=<br>: 2007/08/12         | eJapan2 Technical Center,CN=EasyCA  |
|             |                                | 新期に伊朗するにカードの小事条取とにカードが                                           | ■ 2.時が                              |
|             |                                | 御社の企業名称であることを確認してください。                                           |                                     |
|             |                                | この内容でよろしければ更新ポタンを押してくださ                                          | 0                                   |
|             |                                |                                                                  |                                     |
|             |                                | 更新 戻る                                                            |                                     |

これで I Cカードの更新は完了です。画面右上の「×ボタン①」をクリックします。

※ICカードの更新を行うと、旧カードでは電子入札システムヘログインできなくなります。

| 2005年12月15日 14時54分       | <b>CALS/EC</b> 電子入札システム                        | Ø                                              |
|--------------------------|------------------------------------------------|------------------------------------------------|
|                          |                                                |                                                |
|                          |                                                |                                                |
|                          |                                                |                                                |
| 電子証明書の更新が完ていたしました。       |                                                |                                                |
|                          |                                                |                                                |
|                          |                                                |                                                |
| ブラウザを右上のXボタンで一度終了させて下さい。 |                                                |                                                |
|                          |                                                |                                                |
|                          |                                                |                                                |
|                          |                                                |                                                |
|                          |                                                |                                                |
|                          |                                                |                                                |
|                          |                                                |                                                |
|                          |                                                |                                                |
|                          |                                                |                                                |
|                          |                                                |                                                |
|                          |                                                |                                                |
|                          | 電子証明書の更新が完了いたしました。<br>プラウザを右上のXボタンで一度終了させて下さい。 | 電子証明書の更新が完ていたしました。<br>プラウザを右上の×ボタンで一度終了させて下さい。 |

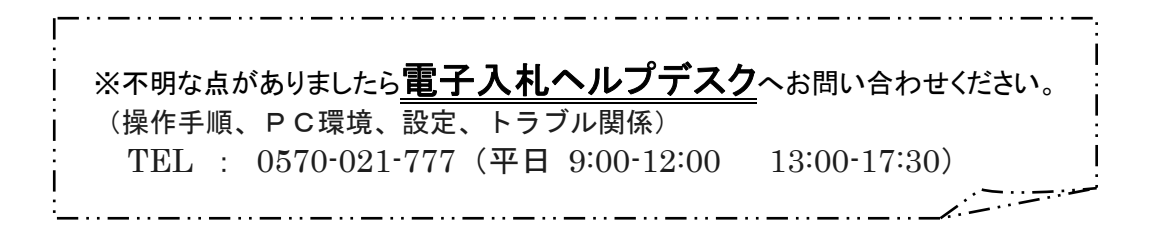